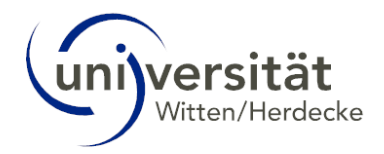

# UWE Online-Hilfe Studierende – Neues Design: Mein Studium

# Inhalt

| 1 | Ν   | /lein | Studium                                                    | 2  |
|---|-----|-------|------------------------------------------------------------|----|
|   | 1.1 |       | Studienplan                                                | 2  |
|   | 1   | .1.1  | Studienplan – Anzeige                                      | 3  |
|   | 1   | .1.2  | Studienplan – Knotenfilter (Alle)                          | 4  |
|   | 1.2 |       | Semesterplan                                               | 6  |
|   | 1   | .2.1  | Semesterplan – Anzeige                                     | 6  |
| 2 | N   | /lein | Studium – Desktop-Ansicht                                  | 7  |
|   | 2.1 |       | Die Tabelle "Mein Studium"                                 | 8  |
|   | 2.2 |       | Inaktive Knoten in der Studienstruktur von "Mein Studium"  | 9  |
| 3 | N   | /lein | Studium – Mobile Endgeräte1                                | .1 |
|   | 3.1 |       | Die Tabelle "Mein Studium"1                                | .3 |
|   | 3.2 |       | Inaktive Knoten in der Studienstruktur von "Mein Studium"1 | .3 |

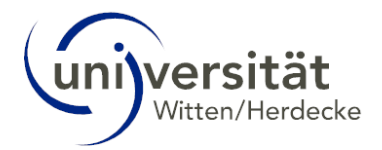

# 1 Mein Studium

Die Applikation Mein Studium bietet Ihnen einen Gesamtüberblick über Ihr Studium. Sie können die Applikation nutzen, um sich zu Lehrveranstaltungen oder Prüfungen anzumelden. Ebenso können Sie Ihren aktuellen Fortschritt in Ihrem Studium sehen, z. B. welche Module Sie bereits positiv absolviert haben, wie viele Credits Sie zum aktuellen Zeitpunkt haben oder ob Sie bestimmte Voraussetzungen erfüllen, um sich zu einer bestimmten Prüfung anmelden zu können.

In der Applikation Mein Studium haben Sie unterschiedliche Möglichkeiten Ihren Studienplan anzeigen zu lassen:

- Studienplan
- Semesterplan

| universität                                                                                                    |               |                                         |                |                 |       |          |     |     |          |       | Live Dur |        | bsc . | DE -   |
|----------------------------------------------------------------------------------------------------|---------------|-----------------------------------------|----------------|-----------------|-------|----------|-----|-----|----------|-------|----------|--------|-------|--------|
| Curriculum Support / Dummy_ppö_bsc, Uwe (9999984)     Curriculum Support / Dummy_ppö_bsc, Uwe (9999984)                                            |               | - 1                                     |                |                 |       |          |     |     |          |       | owe but  | nuj-pp | -our  | Q      |
| Studienplan     Semesterplan     Abbrechen/Schließen                                                                                               | icnsemeste    | r: 2                                    |                |                 |       |          |     |     |          |       |          |        |       | 1      |
| Anzeige V Knotenfilter (Alle ) V Meine Studien anzeigen                                                                                            |               |                                         |                |                 |       |          |     |     |          |       |          |        |       |        |
| Studienergeb                                                                                                    | onisse, St    | tand: 22.11.2024 16:08                  |                |                 |       |          |     |     |          |       |          |        |       | í      |
| Knotenfliter-Bezeichnung V03) Philosophie, Politik und Ökonomik                                                                                    |               |                                         | empf. Sem. (S) | ECTS Cr.<br>180 | Dauer | GF Leist | Gew | Pos | EN<br>EN | VE Cr | e CREN   | Note   | MP    | WA FRV |
| E Pflichtmodule                                                                                                    |               |                                         |                | 85              |       | 1        |     | Р   | EN       | 1     | 5        |        |       |        |
| Modulgruppe "Orientierung"                                                                                                    |               |                                         |                | 5               |       | 1        |     | Р   | EN       |       | 0        |        |       |        |
| BP-POJ-2201] Wirtschaft & Gesellschaft im Überblick: Schwerpunkte der Fakultät und Studienkompetenzen                                              |               |                                         |                | 5               |       | 1        |     | Ρ   | EN       |       | 0        |        |       |        |
| 🖾 🛡 [BP-PO]-2201] Ringvoriesung                                                                                                    |               |                                         | 1.             | 1               |       | 1        |     | Р   |          | v     |          |        |       |        |
| Pröfung(en) im Studienjahr 🗐 2023/24 🕞                                                                                                    | Teil/<br>Prüf | Vortragende*r (Mitwirkende*r)           |                |                 |       |          |     |     |          |       |          |        |       |        |
| 400.0086 23W 1SSt VO Wirtschaft und Gesellschaft im Überblick: Ringvorlesung (BP-POJ-2201; BM-POJ-2201; BW-<br>PAR-2301; BS-PAR-2301; BG-PAR-2301) | 8 🗄           | Bostandzic D, Wiese W, Gerke<br>M       | en             |                 |       |          |     |     |          |       |          |        |       |        |
| 400.0002 245 1551 VD Wirtschaft und Gesellschaft im Überblick: Ringvorlesung (BP-POJ-2201; BM-POJ-2201; BW-<br>PAR-2301; BS-PAR-2301; BG-PAR-2301) | 8 🗄           | Bostandzic D, Gerken M,<br>Golembusch M |                |                 |       |          |     |     |          |       |          |        |       |        |
| 🗉 🔵 (BP-POJ-2201) Studienkompetenz, Selbstentwicklung und wissenschaftliches Arbeiten                                                              |               |                                         | 1.             | 4               |       | 1        |     | Р   | EN       | v     |          |        |       |        |
| 🗉 🔵 [BP-POJ-2201] Modulprüfung Wirtschaft & Gesellschaft im Überblick                                                                              |               |                                         | 1.             | 5               |       | 1        |     | Р   | EN       | v     |          |        |       |        |
| Modulgruppe "Philosophie"                                                                                                    |               |                                         |                | 15              |       | 1        |     | Р   | EN       |       | 0        |        |       | _      |

Die jeweilige Variante, die unterstrichen ist, wird Ihnen aktuell angezeigt.

|                                                                                                    | universität                                                                                                    |               |                                  |         |          |          |       |    |       |           |     |       | , i | Jwe Dum | my_ppö | bsc 🔹 | DI    | -   |
|----------------------------------------------------------------------------------------------------|----------------------------------------------------------------------------------------------------|---------------|----------------------------------|---------|----------|----------|-------|----|-------|-----------|-----|-------|-----|---------|--------|-------|-------|-----|
| Suderstam         Aberchenschänden                                                                                                    | Curriculum Support / Dummy_ppö_bsc, Uwe (9999984)<br>30 025 Philosophie, Politik und Okonomik (6 Semester) (HG NRW/V03, Bachelorstudium, laufend); Studium offen, Studienjahr 2024/25, Fachse | mester: 2     |                                  |         |          |          |       |    |       |           |     |       |     |         |        |       |       | Q,  |
| Artelige **       Meine Studien anzelige         Studienergebnisse, Stand: 22.11.2024 16.03         **       Semicire 3         **       Semicire                                                                                                    | Studienplan Semesterplan Abbrechen/Schließen                                                                                                    |               |                                  |         |          |          |       |    |       |           |     |       |     |         |        |       |       | 1   |
| Standienzegebnisse, Stand: 22.11.2024 16:08       Vin Vin Vin Vin Vin Vin Vin Vin Vin Vin                                                                                                    | Anzeige 🗸 Meine Studien anzeigen                                                                                                    |               |                                  |         |          |          |       |    |       |           |     |       |     |         |        |       |       |     |
| vicitationality       emplifieren. (a)       RTLSC, Dawer of Letti Gew Pag IA       Vic Ge GRA       Net M Vic Vic Vicitationality         •* 1 Semictive Originationality       (BP-PEC-2201) Mikrookonomik       1.       5       1       L       Vicitationality       Vicitationality       Vicitational                                                                                                    | Studienergebnis                                                                                                    | se, Star      | nd: 22.11.2024 16:08             | 8       |          |          |       |    |       |           |     |       |     |         |        |       |       | - î |
|                                                                                                    | Knotenfilter-Bezeichnung                                                                                                    |               |                                  | empf. 5 | Sem. (S) | ECTS Cr. | Dauer | GF | Leist | Gew       | Pos | EN V  | Cre | CREN    | Note   | MP 1  | VA FR | V.  |
| [BP:PEC-2201 Microbionomik                  [BP:PEC-2201 Microbionomik                 [BP:PEC-2201 Microbionomik                                                                                                    | 🔻 1. Semester 🕓 🛅                                                                                                    |               |                                  |         |          |          |       |    |       |           |     |       |     |         |        |       |       |     |
| <ul> <li></li></ul>                                                                                                    | > EI 🎓 (BP-PEC-2201) Mikrookonomik                                                                                                    |               |                                  |         |          |          |       |    |       | H. III an |     |       |     |         |        |       |       |     |
| Putungenin         Putungenin         Putunge                                                                                                    |                                                                                                    |               |                                  | _       |          | 5        |       |    |       | ··· El W  | ۲   | CIN V | 5   |         | 1,0    |       |       |     |
| 400.0045 23W 23S1 5E Mikroolonomik (BM-PEc-201: BM-PEc-201: BM-PEC-201: BM-PEC-201:                           | Prüfung(en) im Studienjahr 🗃 2023/24 🍞                                                                                                    | Teil/<br>Prüf | Vortragende*r<br>(Mitwirkende*r) |         |          |          |       |    |       |           |     |       |     |         |        |       |       |     |
| 400.005 245 255 KM Moreeonemics (MM-PEc-201: BM-PEc-201: BM-PEC-201: BM-PEC-201: BM-PEC-201                   | 400.0045 23W 25St SE Mikroökonomik (BM-PEc-2201; BP-PEc-2201; BM-PEc-1601; BP-PEc-1601; BW-PEc-2301; BS-PAR-2303; BG-<br>PAR_2303)                                                            | 8             | Tyrell M                         |         |          |          |       |    |       |           |     |       |     |         |        |       |       |     |
|                                                                                                    | 400.0045 245 255t 5E Microeconomics (BM-PEc-2201; BP-PEc-2201; BM-PEc-1601; BP-PEc-1601; BW-PEc-2301; BS-PAR-2303; BG-<br>PAR-2303)                                                           | 8 🗄           | Sauerland D, Göge T              |         |          |          |       |    |       |           |     |       |     |         |        |       |       |     |
|                                                                                                    | 🛛 🖶 (BP-PMe-2201) Mathematik                                                                                                    |               |                                  |         |          |          |       |    |       |           |     |       |     |         |        |       |       |     |
|                                                                                                    | 🕫 🚔 (BP-POJ-2201) Wirtschaft & Gesellschaft im Überblick: Schwerpunkte der Fakultät und Studienkompetenzen                                                                                    |               |                                  |         |          |          |       |    |       |           |     |       |     |         |        |       |       |     |
|                                                                                                    | + 🗈 🌻 [BP-PPh-2201] Philosophische Ethik: Werte, Normen, Praxis                                                                                                    |               |                                  |         |          |          |       |    |       |           |     |       |     |         |        |       |       |     |
| Image: Bit Processing Comparison         Bit Processing Comparison                                                                                                    | + 🗉 🕈 [BP-WFW-2201] Wittener Managementwerkstatt 1: Managementklassiker                                                                                                    |               |                                  |         |          |          |       |    |       |           |     |       |     |         |        |       |       |     |
|                                                                                                    | BP-PPo-2202 Comparative Politics                                                                                                    |               |                                  |         |          |          |       |    |       |           |     |       |     |         |        |       |       |     |
| I Genverva Zooj Externes Rectandingsween     Genverva Zooj Externes Rectandingsween     Sensets     Genverva Zooj Externes Rectandingsween     Sensets     Genverva Zooj Externes Rectandingsween     Sensets     Genverva Zooj Externes Rectandingsween     Sensets     Genverva Zooj Externes Rectandingsween     Sensets     Genverva Zooj Externes Rectandingsween     Sensets     Genverva Zooj Externes Rectandingsween     Sensets     Genverva Zooj Externes Rectandingsween     Sensets     Genverva Zooj Externes Rectandingsween     Sensets     Genverva Zooj Externes Rectandingsween     Sensets     Genverva Zooj Externes     Sensets     Genverva Zooj Externes     Se | III T [BP-WFM-2202] Data science 1                                                                                                    |               |                                  |         |          |          |       |    |       |           |     |       |     |         |        |       |       |     |
| Constraint 2 Constraint 2  |                                                                                                    |               |                                  |         |          |          |       |    |       |           |     |       |     |         |        |       |       |     |
|                                                                                                    | P = DP-WFIP2204] LODIN & MISSIES Definen                                                                                                    |               |                                  |         |          |          |       |    |       |           |     |       |     |         |        |       |       |     |
| s 🖗 (BPWPW-2212) Practice of Sustainable Transformation in Different Sectors  2. Senester 💿 🔹  3. Senester 💿 🔹  4. Senester 💿 🔹  5. Senester 💿 🔹  4. Senester 💿 🔹  5. Senester 💿 🔹  5. Senester 💿 🔹  5. Senester 💿 🔹  5. Senester 💿 🔹  5. Senester 💿 🔹                                                                                                    |                                                                                                    |               |                                  |         |          |          |       |    |       |           |     |       |     |         |        |       |       |     |
| <ul> <li>2. Semester ③ □</li> <li>3. Semester ③ □</li> <li>4. Semester ③ □</li> <li>5. Semester ④ □</li> <li>6. Semester ③ □</li> <li>6. Semester ④ □</li> </ul>                                                                                                    | > 🛛 🌞 [BP-WFW-2212] Practice of Sustainable Transformation in Different Sectors                                                                                                    |               |                                  |         |          |          |       |    |       |           |     |       |     |         |        |       |       |     |
|                                                                                                    | ► 2. Semester ③ 🔟                                                                                                    |               |                                  |         |          |          |       |    |       |           |     |       |     |         |        |       |       |     |
| <ul> <li>4. Semester ③ □</li> <li>5. Semester ④ □</li> <li>6. Semester ④ □</li> <li>keine Semesterengfehlung ③ □</li> </ul>                                                                                                    | ► 3. Semester ③ 🖪                                                                                                    |               |                                  |         |          |          |       |    |       |           |     |       |     |         |        |       |       |     |
|                                                                                                    | ► 4. Semester ③ 🔟                                                                                                    |               |                                  |         |          |          |       |    |       |           |     |       |     |         |        |       |       |     |
| <ul> <li>6. Semester ③</li> <li>keine Semesterenpfehlung ③</li> </ul>                                                                                                    | ▶ 5. Semester ③                                                                                                    |               |                                  |         |          |          |       |    |       |           |     |       |     |         |        |       |       |     |
| keine Semesterempfehlung S                                                                                                    | ► 6. Semester ③ 🛅                                                                                                    |               |                                  |         |          |          |       |    |       |           |     |       |     |         |        |       |       |     |
|                                                                                                    | 🕨 keine Semesterempfehlung 🕥 🔳                                                                                                    |               |                                  |         |          |          |       |    |       |           |     |       |     |         |        |       |       |     |

Bitte beachten Sie, dass sich die Ansichten auf Desktop-Computern und mobilen Endgeräten unterscheiden.

# 1.1 Studienplan

Ihr Studium wird Ihnen in einer Baumstruktur angezeigt, in dem Ihnen die jeweiligen Module mit den zugeordneten Lehrveranstaltungen und Prüfungen gemäß Ihres Modulhandbuchs abgebildet sind.

In diesem Bereich stehen Ihnen weitere Aktionen zur Verfügung, die Sie in den Bereichen "Anzeige" und "Knotenfilter (Alle)" finden. Sind Sie in weiteren Studiengängen eingeschrieben können Sie über den Button "Meine Studien anzeigen" zwischen den Studienplänen wechseln.

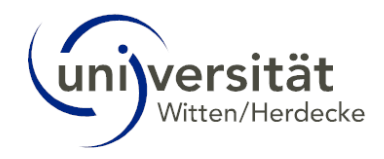

## 1.1.1 Studienplan – Anzeige

In dem Bereich "Anzeige" stehen Ihnen folgende Aktionen zur Verfügung:

| _ |                                |                                         |                          |                    |                                                                       |    |
|---|--------------------------------|-----------------------------------------|--------------------------|--------------------|-----------------------------------------------------------------------|----|
| Γ | Universität<br>Witten/Herdecke |                                         |                          |                    |                                                                       |    |
|   | ☆ Curriculun<br>30 025 Philo   | <b>n Support /</b> I<br>sophie, Politik | Dummy_ppö<br>und Ökonomi | <b>5_b</b><br>k (6 | <b>bsc, Uwe (9999984)</b><br>(6 Semester) (HG NRW/V03, Bachelorstudii | Jn |
|   | Studienplan                    | Semester                                | plan A                   | bbr                | orechen/Schließen                                                     |    |
|   | Anzeige 🔨                      | Knotenfilte                             | er ( Alle ) 🗸            |                    | Meine Studien anzeigen                                                |    |
|   | Aktualisieren                  |                                         |                          |                    |                                                                       |    |
| K | Inakt. Knoten                  | einblenden                              | und Ökonom               | ik                 |                                                                       |    |
|   | Leistungen                     |                                         |                          |                    |                                                                       |    |
| н | manipine                       |                                         | Jule                     |                    |                                                                       |    |
|   | 🗄 💻 Bachelor                   | arbeit                                  |                          |                    |                                                                       |    |

#### Aktualisieren:

Ihre Studienergebnisse werden regelmäßig neu berechnet, z. B. wenn eine neue Prüfungsleistung gültig gesetzt wurde oder eine neue Anerkennung gebucht wurde. Über "Aktualisieren" wird die Anzeige Ihres Studienplans refreshed, Sie sehen in der Zeile über der Baumstruktur, wann die letzte Berechnung durchgeführt wurde.

| Chine West Status                                                                                                    |                                           |                                              |       |                     |       |     |               |          |           |
|----------------------------------------------------------------------------------------------------|-------------------------------------------|----------------------------------------------|-------|---------------------|-------|-----|---------------|----------|-----------|
| Curriculum Support / Dummy_ppō_bsc, Uwe (9999984)     30 025 Philosophie, Politik und Ökonomik (6 Semester) (HG NRW/V03, Bachelorstudium, laufend); Studium offen, Stu- | dienjahr 2024/25, Fachsemester: 2         |                                              |       |                     |       |     |               |          |           |
| Studienplan Semesterplan Abbrechen/Schließen                                                                                                    |                                           |                                              |       |                     |       |     |               |          |           |
| Anzeige 🗸 Knotenfilter ( Alle ) 🗸 Meine Studien anzeigen                                                                                                    |                                           |                                              |       |                     |       |     |               |          |           |
|                                                                                                    |                                           |                                              |       | -                   |       |     |               |          |           |
|                                                                                                    | Studienergebnisse, Stan                   | d: 22.11.2024                                | 16:08 |                     |       |     |               |          |           |
| Knotenfilter-Bezeichnung                                                                                                    | Studienergebnisse, Stan<br>empf. Sem. (S) | d: 22.11.2024<br>ECTS Cr.                    | Dauer | GF                  | Leist | Gew | Pos           | EN       | VE        |
| Kootenfilter-Bezeichnung<br>Cycl3 Philosophie. Politik und Okonomik                                                                                                    | Studienergebnisse, Stan<br>empf. Sem. (5) | d: 22.11.2024<br>ECTS Cr.<br>180             | Dauer | GF<br>1             | Leist | Gew | Pos<br>P      | EN<br>EN | ME        |
| Kvottenfiter-Beseldnung<br>□ [(V3)] Philosophie, Politik und Okonomik<br>B) IIII Philotenadule                                                                          | Studienergebnisse, Stan<br>empf. Sem. (5) | d: 22.11.2024<br>ECTS Cr.<br>180<br>85       | Dauer | GF<br>1             | Leist | Gew | Pos<br>P<br>P | EN<br>EN | YE        |
| Instantifier Basichung<br>D (vo3) Philosophie, Politik und Chonomik<br>B = Philosmodule<br>B = Wahlphicht- Wahlmodule                                                   | Studienergebnisse, Stan<br>empf. Sem. (S) | d: 22.11.2024<br>ECTS Cr.<br>180<br>85<br>85 | Dauer | <u>GF</u><br>1<br>1 | Leist | Gew | Pos<br>P<br>P | EN<br>EN | <u>VE</u> |

#### Inaktive Knoten einblenden:

Weitere Informationen zu dieser Aktion finden Sie im Kapitel 2.2 Inaktive Knoten in der Studienstruktur von "Mein Studium".

#### Leistungen:

Es öffnet sich ein neues Fenster in dem Ihre Leistungen angezeigt werden, die keinem (Prüfungs-)knoten in Ihrem Studienplan zugeordnet sind. Es handelt sich um sogenannte "Freie Anmeldung". Sies können z. B. Stufu-Leistungen oder Leistungen aus einem anderen Studiengang sein. Diese können Sie sich ggf. zu bestimmten Knoten anerkennen lassen.

Der Filter für dieses Fenster ist auf "Studienplankontext" voreingestellt. Sie können die Filtereinstellung aufheben, um sich Ihre gesamten Leistungen anzuschauen.

| Leistungen                                                                                                    | ×                |                 |       |
|----------------------------------------------------------------------------------------------------|------------------|-----------------|-------|
| Leistungen aus dem aktuellen Studium                                                                                                    |                  | MP W            | (A    |
| Leitung 🗨 Datum Tun Note Credits MD Studienshalionteet @                                                                                                    |                  |                 |       |
| and not all internets Rechningsweeten (BM,PRG-2204): BM,PRE-1602) (255) SE-55 2027/231 (2001) 266 707 2023 Real Prifinge 3.0 (hereinformation and hereinformation and  | 5                |                 |       |
| 400 DORS Stratevy (RM-Max.1602; BM-Max.1602; BM-Max.1602; | gefiltert, klick | um Filter anzuz | eigen |
| 500.0130 Star Trek. Matrix und Co - Was können wir aus Science Fiction Filmen über die distate Zukunft lernen? (S-RE) (25St SE. SS 2022/23) (5001 13.07.2023 Reale Prüfung 1.3/ sehr sut 2 Freie Anmeldung                                                                                                    |                  |                 |       |
| 500.0131 Digitale Transformation (Masterplan) (S-RE) (25St SE, SS 2022/23) (500) 04.09.2023 Reale Prüfung 1,3 / sehr gut 2 Freie Anmeldung                                                                                                    |                  |                 |       |
|                                                                                                    |                  |                 |       |
| Abbrechen/Schließen                                                                                                    | í                |                 | CPS   |
|                                                                                                    | <u> </u>         | ((              | 201   |
|                                                                                                    |                  |                 |       |
| s MP Studienplankontext 🝸                                                                                                    |                  |                 |       |
|                                                                                                    |                  |                 |       |
| x                                                                                                    |                  |                 |       |
|                                                                                                    |                  |                 |       |
| Filtern:                                                                                                    |                  |                 |       |
|                                                                                                    |                  |                 |       |
| Studienplankontext Keine Zuordnung 👻 🔻                                                                                                    |                  |                 |       |
| SPO-Knoten                                                                                                    |                  |                 |       |
| Ab Freie Anmeldung                                                                                                    |                  |                 |       |
|                                                                                                    |                  |                 |       |
|                                                                                                    |                  |                 |       |
| Keine Zuordnung                                                                                                    |                  |                 |       |
| Files and the base files and                                                                                                    |                  |                 |       |
|                                                                                                    |                  |                 |       |
|                                                                                                    |                  |                 |       |
|                                                                                                    |                  |                 |       |

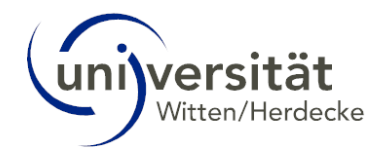

## 1.1.2 Studienplan – Knotenfilter (Alle)

Über den Knotenfilter haben Sie verschiedene Möglichkeiten, sich die Baumstruktur Ihres Studienplans anzeigen zu lassen.

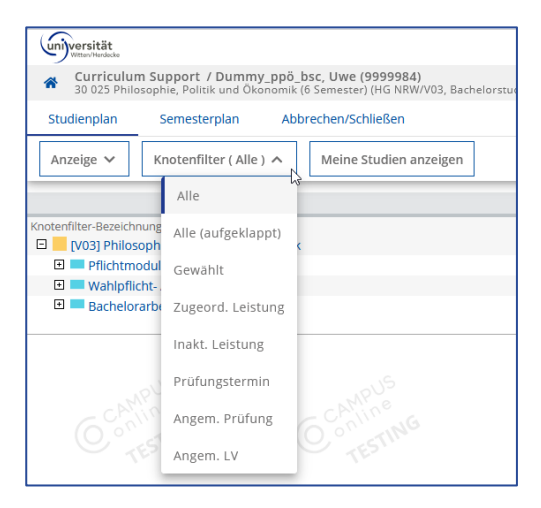

## • Alle (aufgeklappt):

Mit dieser Aktion öffnen Sie alle Knoten bis einschließlich des Modulknotens. Es werden Ihnen mehrere Seiten angezeigt.

| (m)versität                                                                                                    |                |          |            |          |     |      |       | Jwe Dumm | y_ppö_bsc | - 1   | DE 🕶 |
|----------------------------------------------------------------------------------------------------|----------------|----------|------------|----------|-----|------|-------|----------|-----------|-------|------|
| Curriculum Support / Dummy_pp6_bsc, Uwe (9999984)                                                                                                    |                |          |            |          |     |      |       |          |           |       | 0    |
| 30 025 Philosophie, Politik und Okonomik (6 Semester) (HG NRW/V03, Bachelorstudium, laufend); Studium offen, Studienjahr 2024/25, Fachsemester: 2                                                                                                    |                |          |            |          |     |      |       |          |           |       | ~    |
| Studienplan Semesterplan Abbrechen/Schließen                                                                                                    |                |          |            |          |     |      |       |          |           |       | I    |
|                                                                                                    |                |          |            |          |     |      |       |          |           |       |      |
| Anzeige V Knotenfilter (Alle (aufgeklappt)) V Meine Studien anzeigen                                                                                                    |                |          |            |          |     |      |       |          |           |       |      |
|                                                                                                    |                |          |            |          |     |      |       |          | Color La  |       | 7    |
| index:                                                                                                    |                |          |            |          |     |      |       | 4        | Seite 1 V | von 5 | -    |
| Studienergebnisse, Stand: 22.11.2024 16:08                                                                                                    |                |          |            |          |     |      |       |          |           |       |      |
| Knotenfilter-Bezeichnung                                                                                                    | empf. Sem. (S) | ECTS Cr. | Dauer GF L | eist Gew | Por | s EN | VE Cr | e CREN   | Note MP   | WA    | RV   |
|                                                                                                    |                | 180      | 1          |          | P   |      | 2     | 5        | 1,1       |       |      |
| Principal Control Content and Content and Content |                | C0<br>2  | 1          |          | P   |      |       | 0        |           |       |      |
| moudigruppe orienteetung     filte.pool 2011 Witterhaft & Gesellschaft im Überblick: Schwemunkte der Eskultät und Studienkommetenzen                                                                                                    |                | 5        | 1          |          | P   |      |       | 0        |           |       |      |
| Report 2011 Biownriesung                                                                                                    | 1              | 1        | 1          |          | P   |      | v     | •        |           |       |      |
| Control of the second statement of the second second  | 1.             | 4        | 1          |          | P   |      | v     |          |           |       |      |
| (BF-PO-22011) Modularifium Wirtschaft & Gesellschaft im Überblick                                                                                                    | 1.             | 5        | 1          |          | P   |      | v     |          |           |       |      |
| Modulerupe "Philosophie"                                                                                                    |                | 15       | 1          |          | P   |      |       | 0        |           |       |      |
| BP-PP-22011Philosophische Ethik: Werte, Normen, Praxis                                                                                                    |                | 5        | 1          |          | P   |      |       | 0        |           |       |      |
| BP-PPh-22011 Philosophische Ethik: Werte, Normen, Praxis                                                                                                    | 1.             | 5        | 1          |          | P   |      | v     |          |           |       |      |
| 🗖 🌞 (BP-PPh-22021 Theoretische Philosophie I: Sprachphilosophie. Erkenntnistheorie. Metaphysik                                                                                                    |                | 5        | 1          |          | Р   |      |       | 0        |           |       |      |
| 🗉 🔍 (BP-PPh-2202) Theoretische Philosophie I: Sprachphilosophie, Erkenntnistheorie, Metaphysik                                                                                                    | 3.             | 5        | 1          |          | Р   |      | v     |          |           |       |      |
| 🖨 🌞 (BP-PPh-2203) Kultur- und Sozialphilosophie I: Personen, Institutionen, Kulturen                                                                                                    |                | 5        | 1          |          | Р   |      |       | 0        |           |       |      |
| BP-PPh-2203] Kultur- und Sozialphilosophie I: Personen, Institutionen, Kulturen                                                                                                    | 3.             | 5        | 1          |          | Р   | EN   | v     |          |           |       |      |
| B Modulgruppe "Politik"                                                                                                    |                | 15       | 1          |          | P   |      |       | 0        |           |       |      |
| 🖂 🜞 (BP-PPo-2201) International Relations                                                                                                    |                | 5        | 1          |          | Р   | EN   |       | 0        |           |       |      |
| BP-PPo-2201] International Relations                                                                                                    | 2.             | 5        | 1          |          | P   | EN   | v     |          |           |       |      |
| 🖂 👹 [BP-PPo-2202] Comparative Politics                                                                                                    |                | 5        | 1          |          | Р   | EN   |       | 0        |           |       |      |
| BP-PPo-2202] Comparative Politics                                                                                                    | 1.             | 5        | 1          |          | P   | EN   | v     |          |           |       |      |
| 🖻 🔆 (BP-PPo-2203) Political Theory                                                                                                    |                | 5        | 1          |          | Р   | EN   |       | 0        |           |       |      |
| 🗄 🔵 [BP-PPo-2203] Political Theory 🥥                                                                                                    | 2.             | 5        | 1          |          | Р   | EN   | V     |          |           |       |      |
| Modulgruppe "Okonomik"                                                                                                    |                | 15       | 1          |          | P   | EN   |       | 5        |           |       |      |
| 🗆 🖊 [BP-PEC-2201] Mikroökonomik                                                                                                    |                | 5        | 1          |          | P   | EN   |       | 5        | 1.0       |       |      |
| 🗉 🔍 (BP-PEC-2201) Mikroökonomik                                                                                                    | 1.             | 5        | 1          | L H 🖾 🕯  | v P | EN   | V     | 5        | 1,0       |       |      |
| Kernel BP-PEC-22021 Macroeconomics                                                                                                    |                | 5        | 1          |          | Р   |      |       | 0        |           |       |      |

## Gewählt:

Es werden nur jene Knoten angezeigt, die gewählt wurden.

| universität<br>Venev venenia                                                                                                    |                                           |                 |       |    |       |       |     |    |    |     | Uw   | e Dummy_ppö | bsc 💌 | DE 🕶 |
|----------------------------------------------------------------------------------------------------|-------------------------------------------|-----------------|-------|----|-------|-------|-----|----|----|-----|------|-------------|-------|------|
| Curriculum Support / Dummy_ppö_bsc, Uwe (9999984)<br>30 025 Philosophie, Politik und Ökonomik (6 Semester) (HG NRW/V03, Bachelorstudium, laufend); Studium of | fen, Studienjahr 2024/25, Fachsemester: 2 |                 |       |    |       |       |     |    |    |     |      |             |       | Q    |
| Studienplan Semesterplan Abbrechen/Schließen                                                                                                    |                                           |                 |       |    |       |       |     |    |    |     |      |             |       | 1    |
| Anzeige 🗸 Knotenfilter ( Gewählt ) 🗸 Meine Studien anzeigen                                                                                                   |                                           |                 |       |    |       |       |     |    |    |     |      |             |       |      |
|                                                                                                    | Studienergebnisse, Stand: 22              | 2.11.2024 16:08 |       |    |       |       |     |    |    |     |      |             |       |      |
| Knotenfilter-Bezeichnung<br>Alle Pfade ausklappen + Alle Pfade einklappen +                                                                                   | empf. Sem. (S)                            | ECTS Cr.        | Dauer | GF | Leist | Gew   | Pos | EN | VE | Cre | CREN | Note M      | P WA  | FRV  |
| > 🗉 🔵 [BP-WFW-2204] Corporate Finance                                                                                                    | 4.                                        | 5               |       | 1  | L.    | H 🖾 V | Р   |    | V  | 5   |      | 1.3         |       |      |
| 🗉 🖲 (BP-WFM-2206) Data Collection and Administration                                                                                                    | 1.                                        | 5               |       | 1  | L     | H 🖾 🗸 | Р   |    | V  | 5   |      | 1,3         |       |      |
| > 🗉 🔵 [BP-PEc-2201] Mikroökonomik                                                                                                    | 1.                                        | 5               |       | 1  | L     | H EV  | Р   | EN | V  | 5   |      | 1.0         |       |      |
| 🗈 🖲 [BP-PMe-2202] Statistik & Datenanalyse                                                                                                    | 2.                                        | 10              |       | 1  | L.    | H 🖂 🗸 | P   | EN | V  | 10  |      | 1.0         |       |      |
| » 🗉 🔍 Mündliche Verteidigung                                                                                                    |                                           |                 |       | 1  | L     | H EV  | Р   | EN | V  | 0   |      | В           |       |      |
|                                                                                                    |                                           |                 |       |    |       |       |     |    |    |     |      |             |       |      |

## • Zugeord. Leistung:

Es werden nur Knoten mit zugeordneten Leistungen angezeigt. Über "Alle Pfade ausklappen" können ebenfalls die zugehörigen übergeordneten Module angezeigt werden.

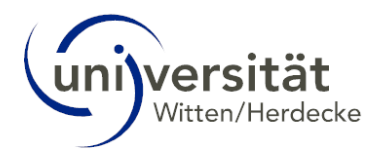

| (in)versität                                                                                                    |                                |                  |       |    |       |         |        |    |    |        | U    | we Dummy_ | ppö_bsc | •   | DE 🕶  |
|----------------------------------------------------------------------------------------------------|--------------------------------|------------------|-------|----|-------|---------|--------|----|----|--------|------|-----------|---------|-----|-------|
| Curriculum Support / Dummy_ppö_bsc, Uwe (9999984)     30 025 Philosophie, Politik und Ökonomik (6 Semester) (HG NRW/V03, Bachelorstudium, laufend); Studium offen, Studie | njahr 2024/25, Fachsemester: 2 |                  |       |    |       |         |        |    |    |        |      |           |         |     | Q,    |
| Studienplan Semesterplan Abbrechen/Schließen                                                                                                    |                                |                  |       |    |       |         |        |    |    |        |      |           |         |     | 1     |
| Anzeige V Knotenfilter (Zugeord. Leistung ) V Meine Studien anzeigen                                                                                                    |                                |                  |       |    |       |         |        |    |    |        |      |           |         |     |       |
|                                                                                                    | Studienergebnisse, Stand: 2    | 22.11.2024 16:08 |       |    |       |         |        |    |    |        |      |           |         |     |       |
| Knotenfilter-Bezeichnung<br>Mie Pfade ausklannen sille Pfade einklannen a                                                                                                 | empf. Sem. (S)                 | ECTS Cr.         | Dauer | GF | Leist | Ge      | w Pos  | EN | VE | Cre    | CREN | Note      | MP      | WA  | FRV   |
| Image: BP-WFW-2204) Corporate Finance                                                                                                    | 4.                             | 5                |       | 1  | ι     | нв      | w P    |    | V  | 5      |      | 1,3       |         |     |       |
| >      BP-WFM-2206] Data Collection and Administration                                                                                                    | 1.                             | 5                |       | 1  | L     | 1 5     | w P    |    | V  | 5      |      | 1,3       |         |     |       |
| » 🗉 🔴 [BP-PEc-2201] Mikroökonomik                                                                                                    | 1.                             | 5                |       | 1  | L     | н       | w P    | EN | V  | 5      |      | 1.0       |         |     |       |
| 🔉 🗉 🔎 [BP-PMe-2202] Statistik & Datenanalyse                                                                                                    | 2.                             | 10               |       | 1  | L     | H 🗄     | w P    | EN | V  | 10     |      | 1,0       |         |     |       |
| > 🗉 🔍 Mündliche Verteidigung                                                                                                    |                                |                  |       | 1  | L     | н       | w P    | EN | V  | 0      |      | В         |         |     |       |
|                                                                                                    | ( 100)                         |                  |       |    |       |         |        |    |    |        |      |           |         |     |       |
|                                                                                                    |                                |                  |       |    |       |         |        |    |    |        |      |           |         | _   |       |
| Knotenfilter-Bezeichnung                                                                                                    |                                |                  |       |    | em    | pf. Sei | n. (S) |    |    | ECTS ( | Cr.  | Dauer     | GF      | : I | .eist |
| Alle Prade ausklappen F Alle Prade einklappen A                                                                                                    |                                |                  |       |    |       |         |        |    |    |        |      |           |         |     |       |
| Wah, Jflicht- / Wahlmodule > Modulgruppe "Freier Wahlbereich" > 📌 Corp                                                                                                    | oorate Finance 🕨               |                  |       |    |       |         |        |    |    |        |      |           |         |     |       |
| 🔺 🗩 🔵 [BP-WFW-2204] Corporate Finance                                                                                                    |                                |                  |       |    |       | 4.      |        |    |    |        | 5    |           | 1       |     | L     |
| 💻 Wahlpflicht- / Wahlmodule 🕨 🧮 Modulgruppe "Fortgeschrittene Methoden" 🕨                                                                                                 | 🖊 Data Collection and A        | dministration    | •     |    |       |         |        |    |    |        |      |           |         |     |       |
| 🛪 🗉 🔵 [BP-WFM-2206] Data Collection and Administration                                                                                                    |                                |                  |       |    |       | 1.      |        |    |    |        | 5    |           | 1       |     | L     |
| 💻 Pflichtmodule 🕨 💻 Modulgruppe "Ökonomik" 🕨 🗮 Mikroökonomik 🕨                                                                                                    |                                |                  |       |    |       |         |        |    |    |        |      |           |         |     |       |
| 🛦 🗉 🔵 [BP-PEc-2201] Mikroökonomik                                                                                                    |                                |                  |       |    |       | 1.      |        |    |    |        | 5    |           | 1       |     | L     |
| 💻 Pflichtmodule 🕨 💻 Modulgruppe "Methoden" 🕨 🌞 Statistik & Datenanalyse 🕨                                                                                                 |                                |                  |       |    |       |         |        |    |    |        |      |           |         |     |       |
| 🔺 🗉 🔵 [BP-PMe-2202] Statistik & Datenanalyse                                                                                                    |                                |                  |       |    |       | 2.      |        |    |    | 1      | 0    |           | 1       |     | L     |
| 💻 Bachelorarbeit 🕨 🌞 Bachelorarbeit 🕨                                                                                                    |                                |                  |       |    |       |         |        |    |    |        |      |           |         |     |       |
| 🛦 🗉 🔵 Mündliche Verteidigung                                                                                                    |                                |                  |       |    |       | -       |        |    |    |        |      |           | 1       |     | L     |
|                                                                                                    |                                |                  |       |    |       |         |        |    |    |        |      |           |         |     |       |

#### • Inakt. Leistungen:

Der Link führt in eine Kontrollsicht, die alle inaktiven Knoten anzeigt, denen Leistungen zugeordnet sind. Leistungen an inaktiven Knoten müssen nicht problematisch sein (Leistung wurde für den Knoten erbracht, und dieser ist mittlerweile abgelaufen).

In anderen Fällen aber sind Leistungen an inaktiven Knoten unerwünscht: Leistungen wurden z. B. den falschen Knoten zugeordnet; Wahlvorschriften sind z. B. falsch modelliert; Leistungen sollten in diesen Fällen umgehängt werden. Auf inaktive Knoten wird in den Kapiteln 2.2 und 3.2 näher eingegangen.

## • Prüfungstermin:

Ihnen werden Module angezeigt, bei denen ein Prüfungstermin angelegt ist, d. h. Sie sich zu Prüfungen anmelden können.

| (in)versität                                                                                                    |                                                   |                             |         |               |       |      |         |         | Jwe Dummy_ | ppö_bsc | • D | DE 🕶 |
|----------------------------------------------------------------------------------------------------|---------------------------------------------------|-----------------------------|---------|---------------|-------|------|---------|---------|------------|---------|-----|------|
| Curriculum Support / Dummy_pp5_bsc, Uwe (9999984)     30 025 Philosophie, Palitik und Okonomik (6 Semester) (HG NRW/V03, Bachelorstudium, laufend); Studium offen, Studienjahr 2024/2                       | 5, Fachsemester: 2                                |                             |         |               |       |      |         |         |            |         |     | Q    |
| Studienplan Semesterplan Abbrechen/Schließen                                                                                                    |                                                   |                             |         |               |       |      |         |         |            |         |     | 1    |
| Anzeige V Knotenfilter (Prüfungstermin ) V Meine Studien anzeigen                                                                                                    |                                                   |                             |         |               |       |      |         |         |            |         |     |      |
| Studiene                                                                                                    | rgebnisse, Stand: 22.1                            | .2024 16:08                 |         |               |       |      |         |         |            |         |     |      |
| Nonderriffer-Bezeichnung<br>Alle Pfade autskappen >Me Pfade einklappen +<br>→ □ ● (BP-PFo-2201) Fokusmodul                                                                                                  | empf. Sem. (5)<br>4.                              | ECTS Cr.<br>10              | Dauer 0 | iF Leist<br>1 | Gew P | P EN | VE<br>V | Cre CRE | N Note     | MP      | WA  | FRV  |
| Prufungen) im Studienjahr 🗨 2024/25 F)<br>400.0092 24W 2553 SE Fokuzmodul (BP-PFo-1601; BP-PFo-2201) (Laissez Fair oder Big Green State: Wie viel Staat braucht                                             | eil/<br>Vortragende*r (Mitwirke                   | nde*r)                      |         |               |       |      |         |         |            |         |     |      |
| die Bekämpfung der Klimakrise?)<br>                                                                                                    | Carleerdourah 18<br>2.                            | 5                           |         | 1             |       |      |         |         |            |         |     |      |
| Profungting in Studentisht 😭 2024/25 F)<br>400.0204 24W 255 SE Global Dynamics of Sustainable Transformation (BG-PKG-2301; BP-WPW-2209; BP-WPw-1604; BM-WP<br>WPW-1001; BW-WW-2308; BW-WPW-2309; D          | Teil/ Vortra<br>Prüf (Mitw<br>W-2223; BM- @       | gende‡r<br>rkende‡r)        |         |               |       |      |         |         |            |         |     |      |
|                                                                                                    | 1.<br>Tely Vorb<br>Prof (Mitv<br>01; BK-PH; BW- @ | 5<br>agende*r<br>(rkende*r) |         | 1             |       | P EN | v       |         |            |         |     |      |
| 🕫 🔿 [BP-PPo-2203] Political Theory                                                                                                    | 2.                                                | 5                           |         | 1             |       | P EN | v       |         |            |         |     |      |
| Profungen) im Studenjahr 🍘 2020/25 🕞<br>400.0094 24W 2551 SF Political Theory (BP-PPo-2203; BP-PPo-1602; BM-WPo-1602; BK-PO, BW-PPo-2303; BS-WPo-2303; BG-<br>(Theories of International Political Economy) | Teil/ Vortra<br>Prüf (Mibw<br>PAR-2305) ©E        | gende*r<br>rkende*r)        |         |               |       |      |         |         |            |         |     |      |

## • Angem. Prüfung:

Zeigt die Module an, bei denen Sie zu einem Prüfungstermin angemeldet sind.

| universität                                                                                                    |                              |                     |       |         |       |     |    |    |     |
|----------------------------------------------------------------------------------------------------|------------------------------|---------------------|-------|---------|-------|-----|----|----|-----|
| Curriculum Support / Dummy_ppö_bsc, Uwe (9999984)     30 025 Philosophie, Politik und Ökonomik (6 Semester) (HG NRW/V03, Bachelorstudium, laufend); gemeldet, Studienjahr 2024/25, Fach | semester: 4                  |                     |       |         |       |     |    |    |     |
| Studienplan Semesterplan Abbrechen/Schließen                                                                                                    |                              |                     |       |         |       |     |    |    |     |
| Anzeige 🗸 Knotenfilter ( Angem. Prüfung ) 🗸 Meine Studien anzeigen                                                                                                    |                              |                     |       |         |       |     |    |    |     |
| Studiener                                                                                                    | gebnisse, Stand: 29.01.2     | 2025 15:45          |       |         |       |     |    |    |     |
| Knotenfilter-Bezeichnung<br>Alle Pfade ausklappen Alle ffade einklappen A                                                                                                    | empf. Sem. (S)               | ECTS Cr.            | Dauer | GF Leis | t Gew | Pos | EN | VE | Cre |
| 400.0004 24W 25St SE Philosophische Ethik: Werte, Normen, Praxis (BP-PPh-2201; BM-PWE-2201; BP-PPh-1601; BM-WPh-1601; BK-PH;                                                            | BW-PAR-2302; BS-PAR-2302; BG | -PAR-2302; BY-PO-23 | 302)  |         |       |     |    |    |     |
| 🗈 🖲 (BP-PPh-2201) Philosophische Ethik: Werte, Normen, Praxis                                                                                                    | 1.                           | 5                   |       | 1       | М 🖸 🛛 | Ρ   | EN | V  |     |
|                                                                                                    |                              |                     |       |         |       |     |    |    |     |

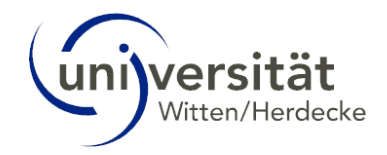

## Angem. LV:

Zeigt die Module an, bei denen Sie zu einer Lehrveranstaltung angemeldet sind.

| universität<br>Vitas Hosada                                                                                                    |                                              |                  |       |       |          |     |    |    |     | , i  | Jwe Dumm | /_ppō_bsc | •  | DE 🕶 |
|----------------------------------------------------------------------------------------------------|----------------------------------------------|------------------|-------|-------|----------|-----|----|----|-----|------|----------|-----------|----|------|
| Curriculum Support / Dummy_ppö_bsc, Uwe (9999984)<br>30 025 Philosophie, Politik und Ökonomik (6 Semester) (HG NRW/V03, Bachelorstudium, laufend); get | meldet, Studienjahr 2024/25, Fachsemester: 4 |                  |       |       |          |     |    |    |     |      |          |           |    | Q    |
| Studienplan Semesterplan                                                                                                    |                                              |                  |       |       |          |     |    |    |     |      |          |           |    | I    |
| Anzeige V Knotenfilter (Angem. LV) V Meine Studien anzeigen                                                                                            |                                              |                  |       |       |          |     |    |    |     |      |          |           |    |      |
|                                                                                                    | Studienergebnisse, Stand                     | l: 29.01.2025 15 | 5:45  |       |          |     |    |    |     |      |          |           |    |      |
| Knotenfilter-Bezeichnung<br>Alle Pfade ausklappen Alle Pfade einklappen →<br>                                                                          | empf. Sem. (S)                               | ECTS Cr.         | Dauer | GF Le | list Gew | Pos | EN | VE | Cre | CREN | Note     | MP        | WA | FRV  |
|                                                                                                    |                                              |                  |       |       |          |     |    |    |     |      |          |           |    |      |

## 1.2 Semesterplan

Der Semesterplan zeigt die Modulknoten des aufgerufenen Studiengangs (SPO-Version) gruppiert nach der Zuordnung der Prüfungs- und Angebotsknoten zu empfohlenen Semestern an. Über das Uhr-Icon kann die *Terminlisten - Druck-/Planansicht* aufgerufen werden, hierüber kann man die LV-Termine z. B. in eine Excel-Liste herunterladen. Über das Kalender-Icon kann der *Lehrveranstaltungs-Kalender* aufgerufen werden.

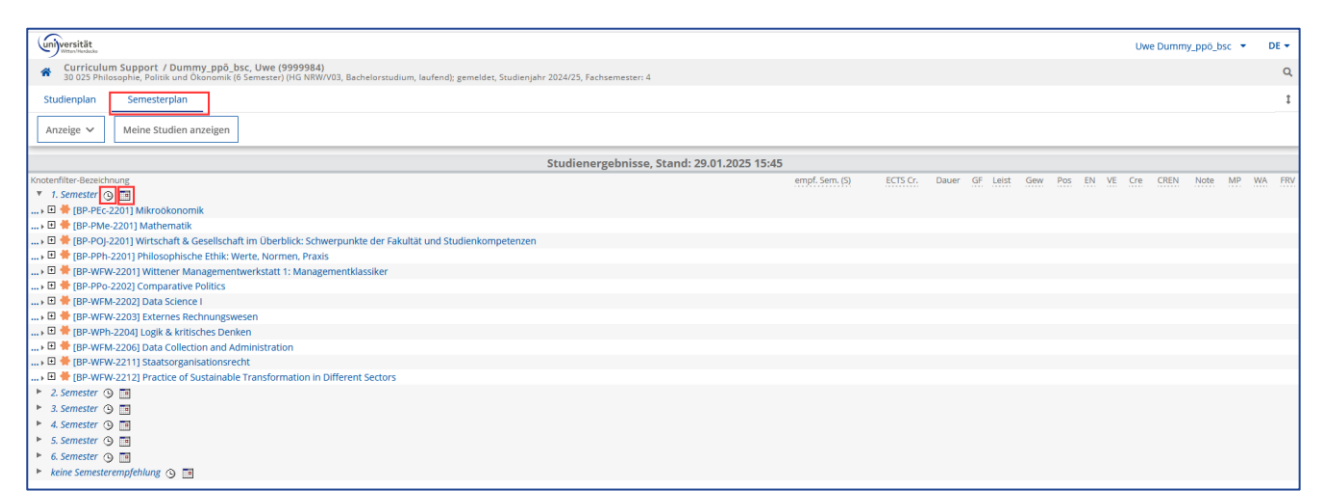

Unterhalb der Gruppe "keine Semesterempfehlung" sind Modulknoten gelistet, in deren Knoten keine Zuordnung zu einem empfohlenen Semester erfasst ist.

| universität<br>minoi visaada                                                                                                    |                                         |          |       |    |       |     |     |    |    |     |      | Uwe Dumm | /_ppö_bs | •  | DE 🕶 |
|----------------------------------------------------------------------------------------------------|-----------------------------------------|----------|-------|----|-------|-----|-----|----|----|-----|------|----------|----------|----|------|
| Curriculum Support / Dummy_ppö_bsc, Uwe (9999984)     30 025 Philosophie, Politik und Ökonomik (6 Semester) (HG NRW/V03, Bachelorstudium, laufend); gemelde | t, Studienjahr 2024/25, Fachsemester: 4 |          |       |    |       |     |     |    |    |     |      |          |          |    | Q    |
| Studienplan Semesterplan                                                                                                    |                                         |          |       |    |       |     |     |    |    |     |      |          |          |    | I    |
| Anzeige 🗸 Meine Studien anzeigen                                                                                                    |                                         |          |       |    |       |     |     |    |    |     |      |          |          |    |      |
| Studienergebnisse, Stand: 29.01.2025 15:45                                                                                                    |                                         |          |       |    |       |     |     |    |    |     |      |          |          |    |      |
| Knotenfilter-Bezeichnung                                                                                                    | empf. Sem. (S)                          | ECTS Cr. | Dauer | GF | Leist | Gew | Pos | EN | VE | Cre | CREN | Note     | MP       | WA | FRV  |
| ► 1. Semester ④ 🔳                                                                                                    |                                         |          |       |    |       |     |     |    |    |     |      |          |          |    |      |
| 2. Semester ()                                                                                                    |                                         |          |       |    |       |     |     |    |    |     |      |          |          |    |      |
| > 3. Semester ()                                                                                                    |                                         |          |       |    |       |     |     |    |    |     |      |          |          |    |      |
| A Semester ()                                                                                                    |                                         |          |       |    |       |     |     |    |    |     |      |          |          |    |      |
| ► 5 Semester ()                                                                                                    |                                         |          |       |    |       |     |     |    |    |     |      |          |          |    |      |
| b. Comester ()                                                                                                    |                                         |          |       |    |       |     |     |    |    |     |      |          |          |    |      |
| V Isian Competence (1)                                                                                                    |                                         |          |       |    |       |     |     |    |    |     |      |          |          |    |      |
| Keine seinesterempjehung 😏 🔚                                                                                                    |                                         |          |       |    |       |     |     |    |    |     |      |          |          |    |      |
| U (BP-PIN-2201) Bachelorarbeit                                                                                                    |                                         |          |       |    |       |     |     |    |    |     |      |          |          |    |      |
| W T (BP-WST-2201) Studium fundamentale                                                                                                    |                                         |          |       |    |       |     |     |    |    |     |      |          |          |    |      |
| Bry BP-WFW-2208J Auslandsleistungen                                                                                                    |                                         |          |       |    |       |     |     |    |    |     |      |          |          |    |      |
|                                                                                                    |                                         |          |       |    |       |     |     |    |    |     |      |          |          |    |      |
| W T [BP-WP0-2211] Auslandsleistungen zu Politik                                                                                                    |                                         |          |       |    |       |     |     |    |    |     |      |          |          |    |      |
| > 🖾 🐨 [BP-WEc-2212] Auslandsleistungen zu Okonomik                                                                                                    |                                         |          |       |    |       |     |     |    |    |     |      |          |          |    |      |
|                                                                                                    |                                         |          |       |    |       |     |     |    |    |     |      |          |          |    |      |

## 1.2.1 Semesterplan – Anzeige

In dem Bereich "Anzeige" stehen Ihnen die gleichen Aktionen zur Verfügung, wie in dem Studienplan. Siehe hierzu 1.1.1 Studienplan – Anzeige.

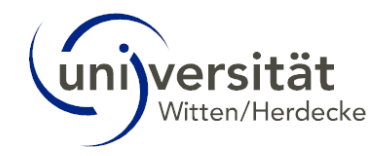

# 2 Mein Studium – Desktop-Ansicht

Klicken Sie im Applikationsmenü auf Ihrer Startseite auf die Applikation Mein Studium.

| Favoriten                        |                     |                      |                           |                    | I            |
|----------------------------------|---------------------|----------------------|---------------------------|--------------------|--------------|
| Mein Studium                     | Lehrveranstaltungen | 25g<br>Mein Kalender | Prüfungen                 |                    |              |
| Alle Applikationer               | 1 *                 | Nur Favorite         | n anzeigen 🧥              |                    |              |
|                                  |                     |                      |                           |                    |              |
| <b>Y</b> Filtern nach Ap         | plikationstitel     |                      |                           |                    | Empfehlung 🕶 |
| Filtern nach Ap                  | plikationstitel     | ★<br>Prüfungen       | *<br>23.<br>Mein Kalender |                    | Empfehlung • |
| Filtern nach Ap     Mein Studium | plikationstitel     | *<br>Prúfungen       | *<br>Mein Kalender        | E Meine Leistungen | Empfehlung • |

Die Ansicht Mein Studium wird aufgerufen. In einer Listenansicht wird Ihnen Ihr Studiengang angezeigt. (Falls Sie zwei oder mehr Studiengänge studieren, werden diese hier aufgelistet). Um den gewünschten Studiengang in einer Baumstruktur anzeigen zu lassen, klicken Sie bitte auf Ihre Studienbezeichnung.

|     | Studienbezeichnung                    | Studienplan | Status (24W) | Datum      | Fachsemester | Befristungen | Sperren |
|-----|---------------------------------------|-------------|--------------|------------|--------------|--------------|---------|
| 125 | Philoso., Politik & Ökono. 6 S (B.A.) | V03         | gemeldet     | 01.10.2024 | 5 FS / -     |              |         |
|     |                                       |             |              |            |              |              |         |
|     |                                       |             |              |            |              |              |         |
|     |                                       |             |              |            |              |              |         |
|     |                                       |             |              |            |              |              |         |

In einer tabellarischen Übersicht wird Ihnen Ihr Studienplan angezeigt.

In der Baumstruktur sind die einzelnen Module Ihres Studienfaches abgebildet, so wie sie in den fachspezifischen Anhängen Ihrer Prüfungsordnung bzw. Ihrem Modulhandbuch festgelegt sind. Durch einen Klick auf die "+/-"- Symbole können Sie die Studienstruktur erweitern bzw. reduzieren.

|                     | Studienergebnisse                                                                                                    | , Stand       | : 31.08.2024                     | 15:45          |          |       |      |      |     |     |    |    |
|---------------------|----------------------------------------------------------------------------------------------------|---------------|----------------------------------|----------------|----------|-------|------|------|-----|-----|----|----|
| Knotenfilter-Bezeio | chnung                                                                                                    |               |                                  | empf. Sem. (W) | ECTS Cr. | Dauer | GF L | eist | Gew | Pos | EN | VE |
| 🗉 📒 [V03] Phile     | osophie, Politik und Ökonomik                                                                                                    |               |                                  |                | 180      |       | 1    |      |     | Ρ   | EN |    |
| 🖃 💻 Pflichte        | module                                                                                                    |               |                                  |                | 85       |       | 1    |      |     | Ρ   | EN |    |
| 🖂 💻 Mor             | dulgruppe "Orientierung"                                                                                                    |               |                                  |                | 5        |       | 1    |      |     | Ρ   | EN |    |
| E 🌞 (               | [BP-POJ-2201] Wirtschaft & Gesellschaft im Überblick: Schwerpunkte der Fakultät und Stud                                                    | ienkomp       | etenzen                          |                | 5        |       | 1    |      |     | Ρ   | EN |    |
|                     | BP-POJ-2201] Ringvorlesung                                                                                                    |               |                                  | 1.             | 1        |       | 1    | L    | W   | Ρ   | EN | V  |
|                     | Prüfung(en) im Studienjahr 🖪 2024/25 🕞 Teil/Prüf Vortragende*r (Mitwirkende*r)                                                              |               |                                  |                |          |       |      |      |     |     |    |    |
|                     | Keine Einträge vorhanden                                                                                                    |               |                                  |                |          |       |      |      |     |     |    |    |
| E (                 | [BP-POJ-2201] Studienkompetenz, Selbstentwicklung und wissenschaftliches Arbeiten                                                           |               |                                  | 1.             | 4        |       | 1    | L    | w   | P   | EN | V  |
| □ (                 | 🗆 🔵 [BP-POJ-2201] Modulprüfung Wirtschaft & Gesellschaft im Überblick                                                                       |               |                                  |                | 5        |       | 1    |      |     | Ρ   | EN | ۷  |
|                     | Prüfung(en) im Studienjahr 🗃 2024/25 🕞                                                                                                    | Teil/<br>Prüf | Vortragende*r<br>(Mitwirkende*r) |                |          |       |      |      |     |     |    |    |
|                     | 401.00 24W 0SSt FA Modulprüfung Wirtschaft & Gesellschaft im Überblick (BP-POJ-2201;<br>BM-POJ-2201; BW-PAR-2301; BS-PAR-2301; BG-PAR-2301) | Ē             |                                  |                |          |       |      |      |     |     |    |    |
| 🗈 💻 Mor             | dulgruppe "Philosophie"                                                                                                    |               |                                  |                | 15       |       | 1    |      |     | Ρ   | EN |    |
| 🗉 💻 Mor             | dulgruppe "Politik"                                                                                                    |               |                                  |                | 15       |       | 1    |      |     | Ρ   | EN |    |
| 🖃 💻 Mor             | dulgruppe "Ökonomik"                                                                                                    |               |                                  |                | 15       |       | 1    |      |     | P   | EN |    |
| 🕀 🗰                 | [BP-PEc-2201] Mikroökonomik                                                                                                    |               |                                  |                | 5        |       | 1    |      |     | P   | EN |    |
| E 🌞 (               | [BP-PEc-2202] Macroeconomics                                                                                                    |               |                                  |                | 5        |       | 1    |      |     | P   | EN |    |

## Hinweise:

In wenigen Ausnahmen kann es vorkommen, ...

dass über Ihrem Studienstatus die Meldung "Ergebnisberechnung noch nicht abgeschlossen" erscheint. Im Regelfall sollte Ihre Ergebnisberechnung über Nacht abgeschlossen sein.

dass einzelne "Modul- oder Prüfungsknoten" nicht dargestellt werden. In diesem Fall sind die fehlenden Knoten möglicherweise inaktiv. Weitere Informationen zu "inaktiven Knoten" finden Sie im nachfolgenden Kapitel.

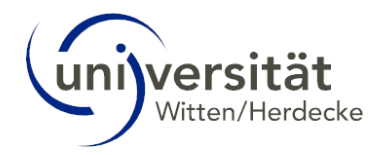

# 2.1 Die Tabelle "Mein Studium"

| Spalte                       | Bedeutung, Anmerkung                                                                                                    |
|------------------------------|----------------------------------------------------------------------------------------------------|
| Knotenfilter-<br>Bezeichnung | Studienstruktur, wie in der Prüfungsordnung ausgewiesen.                                                                        |
| -                            | • 🕡 🔁: Die Anmeldung zu einer Lehrveranstaltung ist möglich.                                                                    |
|                              | • <b>W</b> : Sie sind bereits zu einer Lehrveranstaltung angemeldet.                                                            |
|                              | • 😣 : LV-Anmeldung ist nicht mehr möglich; die Anmeldefrist ist abgelaufen.                                                     |
|                              | • 🕑 , 📑 : Die Anmeldung zu einer Prüfung ist möglich.                                                                           |
|                              | • • Sie sind bereits zu einer Prüfung angemeldet.                                                                               |
|                              | • 🖹 : Es sind keine Prüfungstermine eingetragen.                                                                                |
| empf. Sem.                   | Empfohlenes Semester, falls in der Prüfungsordnung festgelegt.                                                                  |
| ECTS Cr.                     | ECTS Credits, die laut Prüfungsordnung vergeben werden, wenn das Modul abgeschlossen ist.                                       |
| Dauer                        | Diese Spalte ist für Studierende an der Universität Witten/Herdecke nicht relevant.                                             |
| GF                           | Gewichtungsfaktor: Zeigt die Gewichtung des Moduls für die Gesamtbewertung an.                                                  |
| Leist                        | Ein blaues L wird angezeigt, wenn Leistungen erbracht wurden.                                                                   |
| Gew                          | Gewählt: Zeigt an, ob der Knoten ab/-wählbar ist.                                                                               |
| Pos                          | Es wird ein grünes P angezeigt, wenn ein Element im Studiengangsbaum bestanden ist.                                             |
| EN                           | Es wird ein rotes <b>EN</b> (endgültig negativ) angezeigt, wenn ein Element laut Prüfungsordnung endgültig nicht bestanden ist. |
| VE                           | Es wird ein grünes <b>V</b> angezeigt, wenn alle Voraussetzungen für die Prüfungsanmeldung erfüllt                              |
|                              | sınd.<br>Es wird ein graues <b>V</b> angezeigt, wenn die Prüfungsanmeldung laut Prüfungsordnung nicht                           |
|                              | möglich ist. Es müssen zuvor bestimmte Bedingungen erfüllt werden.                                                              |
| CRE                          | ECTS Credits, die laut Prüfungsordnung auf dieser Ebene schon erreicht wurden.                                                  |
| CREN                         | Diese Spalte ist für Studierende an der Universität Witten/Herdecke nicht relevant.                                             |
| Note                         | Die Note eines Strukturelements wird in grün angezeigt, wenn die Ebene der Studienstruktur                                      |
|                              | Die Note eines Strukturelements wird in rot angezeigt, wenn die Ebene der Studienstruktur noch                                  |
|                              | nicht positiv bestanden ist.                                                                                                    |
| MP                           | Diese Spalte ist für Studierende an der Universität Witten/Herdecke nicht relevant.                                             |
| WA                           | Diese Spalte ist für Studierende an der Universität Witten/Herdecke nicht relevant.                                             |
| FRV                          | Diese Spalte ist für Studierende an der Universität Witten/Herdecke nicht relevant.                                             |

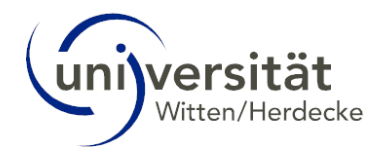

# 2.2 Inaktive Knoten in der Studienstruktur von "Mein Studium"

In der Studienstruktur der Ansicht *Mein Studium* sind die einzelnen Module Ihres Studienfaches abgebildet, so wie sie in den fachspezifischen Anhängen Ihrer Prüfungsordnung bzw. Modulhandbuch festgelegt sind. Jedes Element dieser Studienstruktur wird als Knoten bezeichnet. Folgende Tabelle erläutert die Bedeutung der verschiedenen Knotentypen.

| Knotentyp                  | Abkürzung | Symbol | Definition                                                                                                    |
|----------------------------|-----------|--------|----------------------------------------------------------------------------------------------------|
| Regelknoten<br>(Objekt)    | RKN       |        | Regelknoten dienen der Gruppierung bzw. Strukturierung der<br>SPO-Struktur.<br>Beispiele:<br>• Gliedern der SPO-Versionen in Teilbäume, die<br>Pflichtfächer, Wahlfächer oder Wahlpflichtfächer<br>abbilden |
| Modulknoten<br>(Objekt)    | MKN       | *      | Hauptknoten von 'Modul-Bäumen'.                                                                                                    |
| Prüfungsknoten<br>(Objekt) | PKN       | •      | In Prüfungsknoten sind Lehr- oder Prüfungsveranstaltungen<br>eingehängt, über die Sie sich zu<br>Lehrveranstaltungen/Prüfungen anmelden können.                                                             |

Es kommt vor, dass ein Prüfungsknoten nur in der Vergangenheit gültig war oder erst in der Zukunft gültig sein wird. Ein solcher Knoten wird in UWE als *inaktiver Knoten* bezeichnet. Durch inaktive Knoten ist gewährleistet, dass sich Studierende z. B. im aktuellen Semester einerseits in auslaufenden Modulen noch zu Prüfungen anmelden können und andererseits in den LV-Anmeldephasen für das nächste Semester bereits in den neuen Modulen anmelden können. Auch wenn in einem Wahlbereich die erforderliche Anzahl an Wahlmodulen bzw. Credits erreicht wurde, wechseln die übrigen Module des Bereichs in den Status *inaktive Knoten*.

Inaktive Knoten sind in **Mein Studium** in der Standard-Ansicht nicht sichtbar, können jedoch wie nachfolgend beschrieben eingeblendet werden.

1. Um *inaktive Knoten* einzublenden, klicken Sie im oberen Bereich der Seite auf die Schaltfläche *Anzeige*. Wählen Sie im sich öffnenden Drop Down-Menü den Punkt *Inakt. Knoten einblenden*.

|         | Studienplan Semesterplan Abbrechen/Schließen                                                               |       |
|---------|----------------------------------------------------------------------------------------------------|-------|
|         | Anzeige A Knotenfilter ( Alle ) V Meine Studien anzeigen                                                   |       |
|         | Aktualisieren Studienergebnisse, Stand: 31.08.2024 15:4                                                    | 5     |
| Kı<br>[ | Inakt. Knoten einblenden and Ökonomik                                                                      | f. Se |
|         | Leistungen                                                                                                 |       |
|         | - induigrappe on Antierung"                                                                                |       |
|         | 🗆 븆 [BP-POJ-2201] Wirtschaft & Gesellschaft im Überblick: Schwerpunkte der Fakultät und Studienkompetenzen |       |
|         | [BP-POJ-2201] Ringvorlesung                                                                                | 1     |

 Der Studienbaum aktualisiert sich. Sie sehen nun beim Ausklappen des Baumes alle inaktiven Knoten innerhalb der Studienstruktur. Diese sind durch ein graues Fahnen-Symbol gekennzeichnet. Wenn Sie mit der Maus über das Symbol "i" hinter der Knotenbezeichnung fahren, erscheint ein Tooltip, der Ihnen den Grund nennt, aus dem der Knoten inaktiv ist.

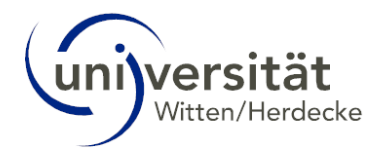

| Witten/Herdecke                                                |                                                        |                                                                                                    |    |
|----------------------------------------------------------------|--------------------------------------------------------|----------------------------------------------------------------------------------------------------|----|
| Curriculum Support / Dumi<br>30 025 Philosophie, Politik und O | <b>my_ppö_bsc, Uwe (9</b> 9<br>Dkonomik (6 Semester) ( | <b>999984)</b><br>HG NRW/V03, Bachelorstudium, laufend); Studium offen, Studienjahr 2024/25, Fachsemester: 2 |    |
| Studienplan Semesterplan                                       | Abbrechen/Schli                                        | eßen                                                                                                    |    |
| Anzeige 🗸 Knotenfilter ( Al                                    | le (aufgeklappt) ) 🔨                                   | Meine Studien anzeigen                                                                                       |    |
| Index:                                                         | Alle                                                   |                                                                                                    |    |
| · G                                                            | Alle (aufgeklappt)                                     | Studienergebnisse, Stand: 22.11.2024 16:08                                                                   |    |
| Knotenfilter-Bezeichnung                                       | Gewählt                                                |                                                                                                    | er |
| Pflichtmodule Modulgruppe "Orientier                           | Zugeord. Leistung                                      |                                                                                                    |    |
| □                                                              | Inakt. Leistung                                        | berblick: Schwerpunkte der Fakultät und Studienkompetenzen                                                   |    |
|                                                                | Prüfungstermin                                         | ntwicklung und wissenschaftliches Arbeiten                                                                   |    |
| E CBP-POJ-2201] Mo                                             | Angem. Prüfung                                         | د Gesellschaft im Überblick                                                                                  |    |
| 🗆 🌞 [BP-PPh-2201] Philos                                       |                                                        | lormen, Praxis                                                                                               |    |
| 🗉 🛑 [BP-PPh-2201] Phi                                          | Angem. LV                                              | e, Normen, Praxis 🛛                                                                                          |    |
| 🗆 🔶 [BP-PPh-2202] Theore                                       | etische Philosophie I: S                               | prachphilosophie, Erkenntnistheorie, Metaphysik                                                              |    |
|                                                                |                                                        |                                                                                                    |    |

| (universität                                                                                                    |                                                                 |                                              |                        |                                  |
|----------------------------------------------------------------------------------------------------|-----------------------------------------------------------------|----------------------------------------------|------------------------|----------------------------------|
| Curriculum Support / Dummy_ppö_bsc, Uwe (9999984)<br>30 025 Philosophie, Politik und Ökonomik (6 Semester) (HG NRW/V03, Bachelorstudium, laufend); Studium offen, Studienjahr 2024/25, Fachsemester: 2 |                                                                 |                                              |                        |                                  |
| Studienplan Semesterplan Abbrechen/Schließen                                                                                                    |                                                                 |                                              |                        |                                  |
| Anzeige ~     Knotenfilter (Alle (aufgeklappt)) ~                                                                                                    |                                                                 |                                              |                        |                                  |
|                                                                                                    | -                                                               |                                              | 1                      | P                                |
| 🗆 💻 Modulgruppe "Politik"                                                                                                    |                                                                 |                                              | 1                      | P                                |
| 🖃 🜞 [BP-WPo-2201] International Organisations                                                                                                    |                                                                 | 5                                            | 1                      | P                                |
| 🗉 🜑 [BP-WPo-2201] International Organisations                                                                                                    | 3.                                                              | 5                                            | 1                      | Р                                |
| 🗆 🚔 (BP-WPo-2202) Politische & soziologische Theorien                                                                                                    |                                                                 | 5                                            | 1                      | Р                                |
| 🗉 🕒 (BP-WPo-2202) Politische & soziologische Theorien                                                                                                    | 3.                                                              | 5                                            | 1                      | Р                                |
| 🗆 👾 [BP-WPo-2203] Institutionen & Organisationen                                                                                                    |                                                                 | 5                                            | 1                      | Р                                |
| 🗉 🔵 [BP-WPo-2203] Institutionen & Organisationen                                                                                                    | 3.                                                              | 5                                            | 1                      | Р                                |
| 🗆 🗮 [BP-WPo-2204] War & Peace                                                                                                    |                                                                 | 5                                            | 1                      | P                                |
| 🗉 🔵 [BP-WPo-2204] War & Peace                                                                                                    | 4.                                                              | 5                                            | 1                      | Р                                |
| 🗆 🜞 [BP-WPo-2205] Global Governance of Finance                                                                                                    |                                                                 | 5                                            | 1                      | P                                |
| 🗉 🔵 [BP-WPo-2205] Global Governance of Finance                                                                                                    | 3.                                                              | 5                                            | 1                      | P                                |
|                                                                                                    | 9                                                               | 5                                            | 1                      | Р                                |
| ■ ◆ [BP-WPo-2206] Political Economy of Sustainable Development                                                                                                    | d a                                                             | 5                                            | 1                      |                                  |
| 🗆 🗮 [BP-WPo-2207] Aktuelle Themen der Politik                                                                                                    | Dieser Knoten ist inaktiv: Der Ki<br>Development (Wahlfach (Mod | noten '[BP-WPo-2206<br>uknoten])' war nur bi | i] Political Economy o | of Sustainable<br>er 2023 gültig |
| 🗉 🔍 [BP-WPo-2207] Aktuelle Themen der Politik                                                                                                    | 4.                                                              | 5                                            | 1                      | P                                |
| 🖃 🜞 [BP-WPo-2208] Independent Research Project Politik                                                                                                    |                                                                 | 5                                            | 1                      | Р                                |

3. Um inaktive Knoten wieder auszublenden, klicken Sie erneut auf die Schaltfläche *Anzeige* und wählen dann den Menü-Punkt *inakt. Knoten ausblenden* an. Der Studienbaum aktualisiert sich erneut und zeigt nur noch die aktiven Knoten an.

|         | Studienplan     | Semesterp       | lan Abb      | rechen/Schließen       |         |
|---------|-----------------|-----------------|--------------|------------------------|---------|
|         | Anzeige 🔨       | Knotenfilter    | r ( Alle ) 🗸 | Meine Studien anzeigen |         |
|         | Aktualisieren   |                 |              |                        | Studien |
| Kı<br>[ | inakt. Knoten a | ausblenden      | nd Ökonomik  |                        |         |
|         | Leistungen      | Brappe oner     | itierung"    |                        |         |
|         | 🕀 💻 Modu        | lgruppe "Philo  | sophie"      |                        |         |
|         | 🗆 💻 Modu        | lgruppe "Politi | k"           |                        |         |

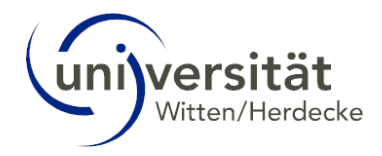

# 3 Mein Studium – Mobile Endgeräte

Tippen Sie im Applikationsmenü auf Ihrer Startseite auf die Applikation Mein Studium.

|                             |                            |                                                                                          | DE 🕶                      |
|-----------------------------|----------------------------|------------------------------------------------------------------------------------------|---------------------------|
| A Startseite                | م                          | A Startseite                                                                             | Q                         |
| Favoriten                   | ŧ                          | Favoriten                                                                                | :                         |
| ★ :<br>Mein Studium         | * :<br>Eehrveranstaltungen | Sie haben aktuell noch keine Fa<br>Fügen Sie beliebig viele Applikationen zu d<br>hinzu. | voriten.<br>Ien Favoriten |
| ★ :<br>25,<br>Mein Kalender | * E<br>Prüfungen           | Alle Applikationen 👻                                                                     | fablung                   |
| Nur Favoriter               | n anzeigen 🔨               | Mein Studium                                                                             | :                         |
| Alle Applikationen 👻        |                            | ک<br>Prüfungen                                                                           | :                         |

Die Ansicht **Mein Studium** wird aufgerufen. In einer Listenansicht wird Ihnen Ihr Studiengang angezeigt. (Falls Sie zwei oder mehr Studiengänge studieren, werden diese hier aufgelistet). Um den gewünschten Studiengang in einer Baumstruktur anzeigen zu lassen, tippen Sie bitte auf Ihre *Studienbezeichnung*.

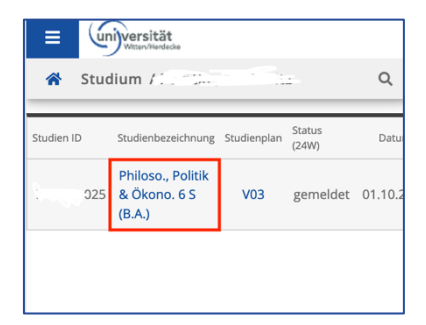

Die Studienstruktur wird anschließend in Form einer Baumstruktur (Studienbaum) in der Ansicht *Mein Studium* geöffnet. In der Baumstruktur sind die einzelnen Module Ihres Studienfaches abgebildet, so wie sie in den fachspezifischen Anhängen Ihrer Prüfungsordnung bzw. Ihrem Modulhandbuch festgelegt sind. Durch tippen auf die "+/-"- Symbole können Sie die Studienstruktur erweitern bzw. reduzieren.

#### Hinweis:

Abhängig von Ihrem mobilen Endgerät wird nur ein Teil der Baumstruktur angezeigt. Wischen Sie nach rechts oder links bzw. nach oben und unten, um in der mobilen Ansicht nicht angezeigte Spalten und Zeilen zu sehen. Wir empfehlen, für die Ansicht des Studienbaumes das Querformat zu nutzen.

Um einen anderen Teil Ihres Studiums anzuzeigen, tippen Sie auf die Menüschaltfläche oben links neben dem UW/H-Logo.

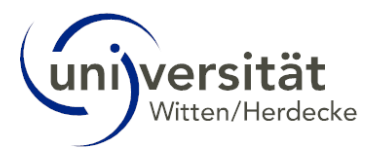

|                                                                         |                                                   |                 |               |      |         |       |       |      |        |      |         |        |      | DE  | Ŧ   |
|-------------------------------------------------------------------------|---------------------------------------------------|-----------------|---------------|------|---------|-------|-------|------|--------|------|---------|--------|------|-----|-----|
| Curriculum Support / Dummy_pp<br>30 025 Philosophie, Politik und Ökonom | <mark>ö_bsc, Uwe (99</mark><br>ik (6 Semester) (H | 99984<br>IG NRW | )<br>//V03, В | ache | elorsti | udium | , lau | fend | l); St | udiu | ım offe | n, Stu | dien | jah | Q,  |
| Studienergebnisse, Stand: 22.11.2024 16:08                              |                                                   |                 |               |      |         |       |       |      |        |      |         |        |      |     |     |
| Knotenfilter-Bezeichnung                                                | empf. Sem.<br>(S)                                 | ECTS<br>Cr.     | Dauer         | GF   | Leist   | Gew   | Pos   | EN   | VE     | Cre  | CREN    | Note   | MP   | WA  | FRV |
| [V03] Philosophie, Politik und<br>Ökonomik                              |                                                   | 180             |               | 1    |         |       | Ρ     | EN   |        | 25   |         | 1,1    |      |     |     |
| 🗈 💻 Pflichtmodule                                                       |                                                   | 85              |               | 1    |         |       | Ρ     | EN   |        | 15   |         |        |      |     |     |
| 🗉 💻 Wahlpflicht- / Wahlmodule                                           |                                                   | 85              |               | 1    |         |       | Ρ     |      |        | 10   |         |        |      |     |     |
| 🗈 💻 Bachelorarbeit                                                      |                                                   | 10              |               | 2    |         |       | Ρ     | ΕN   |        | 0    |         |        |      |     |     |
| - CAMPO                                                                 | - AMPL                                            | )-<br>0         |               |      |         |       | -1    | M    |        | 5    |         |        |      |     |     |
| O. on TING                                                              |                                                   |                 |               |      |         |       |       | 0    |        |      |         |        |      |     |     |
| ©2025 Universität Witten/Herdecke. Alle Rec                             | hte vorbehalten.   U                              | WE pow          | ered by (     | CAMP | PUSoni  | ine®  | Date  | nsch | utz    | Impi | essum   | Feedl  | back |     |     |

Das Aktionsmenü von Mein Studium öffnet sich. Wenn nötig, wischen Sie nach oben und tippen Sie auf die Schaltfläche *Meine Studien anzeigen*.

| ¢ \$                   | DE 🕶                                                                                  |     |                         |                                                                                            |                                           |                        |                    |                  |               |               |
|------------------------|---------------------------------------------------------------------------------------|-----|-------------------------|--------------------------------------------------------------------------------------------|-------------------------------------------|------------------------|--------------------|------------------|---------------|---------------|
|                        | iomik (6 Semeste <b>*</b><br><b>isse, Stand: 22.11</b><br>auer <u>GF Leist Gew Po</u> |     |                         |                                                                                            |                                           |                        |                    |                  |               |               |
| Uwe Dummy_ppö_bsc      | 1 P                                                                                   |     |                         |                                                                                            |                                           |                        |                    |                  |               |               |
| CURRICULUM SUPPORT     |                                                                                       | _   |                         | .14.24                                                                                     |                                           |                        |                    |                  |               |               |
| Studienplan 🔺          | 1 P                                                                                   | _   | Witter                  | SICAT<br>//Herdecke                                                                        |                                           |                        |                    |                  |               | DE 🕶          |
| Semesterplan           | 2 0                                                                                   | 1   | Curriculu<br>8 001 Medi | m Support / Dummy_hum<br>zin (ÄAppO/V18, Studium mit s                                     | i <b>an, Uwe (999</b><br>taatlicher Prüfu | 9982)<br>ng, auslaufer | nd); Studium offer | , Studienjahr 20 | 024/25, Fachs | emeste Q      |
| Abbrechen/Schließen    | 2 .                                                                                   |     |                         | Chudian                                                                                    |                                           | Chaude 4               | 7 04 2025 45.      | 10               |               |               |
| Anzeige 🗸              | ave.                                                                                  | Knc | Aktuell gewäl           | Support - Studien der des Station der des Station (* 149)<br>hlt: Curriculum Support > 149 | Studierenden<br>90 8 001 Huma             | ]<br>Inmedizin (S      | tEx) ( )           |                  |               | *<br>RV<br>12 |
| Knotenfilter 🗸 🕴       | CAMINE                                                                                |     | Studien ID              | Studienbezeichnung                                                                         | Studienplan                               | Status (255)           | Datum              | Fachsemester     | Befristungen  | Sperren       |
| Meine Studien anzeigen | Correst                                                                               |     | 1490 8 001              | Humanmedizin (StEx)                                                                        | V18                                       | Studium<br>offen       | 01.10.2024         | 6 FS / -         | -             |               |
|                        |                                                                                       |     | 1490 29 063             | Ethik und Organisation 2 S in<br>(M.A.)                                                    | V02                                       | Studium<br>offen       | 01.10.2024         | 3 FS / -         | -             |               |
|                        | CAMPUS                                                                                |     | 1490 6 006              | Zahnmedizin (Dr. med. dent.)                                                               | V02                                       | Studium<br>offen       | 01.04.2025         | 4 FS / -         | -             |               |
|                        | C TEST                                                                                |     |                         |                                                                                            |                                           |                        |                    |                  |               |               |
| ABMELDEN               | e vorbehalten.   UWE<br>mpressum   Feedback                                           |     |                         | ernennamentee                                                                              |                                           | _                      |                    | A 6 6            | rachan/Schli  | inton         |

In einer tabellarischen Übersicht werden Ihnen Ihre Studiengänge angezeigt, wenn Sie in mehreren eingeschrieben sind.

## Hinweis:

Abhängig von Ihrem mobilen Endgerät werden hier nicht alle Spalten bzw. Zeilen angezeigt. Wischen Sie innerhalb des Pop-Ups nach links bzw. nach oben, um alle Spalten und Zeilen zu sehen.

Um die Studienstruktur eines Bereichs einzusehen, tippen Sie entweder in der Spalte Studienbezeichnung auf den jeweiligen Studiengang oder in der Spalte Studienplan auf die entsprechende Versionsnummer.

Die Studienstruktur wird anschließend in Form einer Baumstruktur (Studienbaum) in der Ansicht Mein Studium geöffnet.

| E Universität                                                                           |                          |                                             |        |       |          |         |        | 0     | DE 🕶   |
|-----------------------------------------------------------------------------------------|--------------------------|---------------------------------------------|--------|-------|----------|---------|--------|-------|--------|
| Curriculum Support / Dummy_human, Uv<br>8 001 Medizin (ÅAppO/V18, Studium mit staatlich | we (99999<br>her Prüfung | <b>82)</b><br>, auslaufend); Studium off    | en, St | udien | ijahr 20 | )24/25, | Fachse | meste | Q      |
| Studienerge                                                                             | bnisse, S                | tand: 17.01.2025 15                         | 5:48   |       |          |         |        |       |        |
| Knotenfilter-Bezeichnung                                                                | empf.<br>Sem. (W)        | Cr. Sst GF Leist Gev                        | v Pos  | EN    | VE Cre   | CREN    | Note   | MP W  | /A FRV |
| [V18] Medizin                                                                           |                          | 1                                           | Р      | EN    |          |         |        |       | ™2     |
| 🖃 🎃 Studienabschnitt 1 🗷                                                                |                          | 1                                           | Р      | EN    |          |         |        |       |        |
| 🖃 💻 Pflichtangebot 1 4. Semester 🖉                                                      |                          | 1                                           | Р      | EN    |          |         |        |       |        |
| [POL] Problemorientiertes Lernen -<br>1 4. Semester                                     |                          | 1                                           | Ρ      | EN    |          |         |        |       |        |
| POL1 POL-Tutorium                                                                       |                          | 1                                           | Р      | EN    |          |         |        |       |        |
| 🖃 🗮 (F04) Augenheilkunde 🖉                                                              |                          | 1                                           | Р      | EN    |          |         |        |       |        |
| [P3] Augenheilkunde - U-<br>Kurs                                                        | 3.                       | 1                                           | Ρ      | EN    | v        |         |        | 1     |        |
| Prüfung(en) im Studienjahr 🖪 2023                                                       | /24 🖻 🕴                  | Feil/ Vortragende*r<br>Prüf (Mitwirkende*r) |        |       |          |         |        | 1     |        |
| 101.0080 23W 0.85St SE P3 POL                                                           | (                        | 🗙 Hermel M                                  |        |       |          |         |        |       |        |

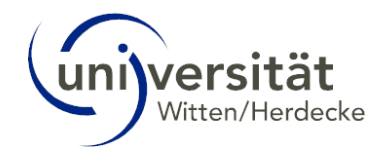

# 3.1 Die Tabelle "Mein Studium"

| Spalte                       | Bedeutung, Anmerkung                                                                                                    |
|------------------------------|----------------------------------------------------------------------------------------------------|
| Knotenfilter-<br>Bezeichnung | Studienstruktur, wie in der Prüfungsordnung ausgewiesen.                                                                                                    |
| -                            | • 🕡, 💽: Die Anmeldung zu einer Lehrveranstaltung ist möglich.                                                                                                    |
|                              | • • • Sie sind bereits zu einer Lehrveranstaltung angemeldet.                                                                                                    |
|                              | • 🕑 🗐 : Die Anmeldung zu einer Prüfung ist möglich.                                                                                                    |
|                              | <ul> <li>Isie sind bereits zu einer Pr</li></ul>                                                                                                    |
| empf. Sem.                   | Empfohlenes Semester, falls in der Prüfungsordnung festgelegt.                                                                                                    |
| ECTS Cr.                     | ECTS Credits, die laut Prüfungsordnung vergeben werden, wenn das Modul abgeschlossen ist.                                                                                                    |
| Dauer                        | Diese Spalte ist für Studierende an der Universität Witten/Herdecke nicht relevant.                                                                                                    |
| GF                           | Gewichtungsfaktor: Zeigt die Gewichtung des Moduls für die Gesamtbewertung an.                                                                                                    |
| Leist                        | Ein blaues L wird angezeigt, wenn Leistungen erbracht wurden.                                                                                                    |
| Gew                          | Gewählt: Zeigt an, ob der Knoten ab/-wählbar ist.                                                                                                    |
| Pos                          | Es wird ein grünes P angezeigt, wenn ein Element im Studiengangsbaum bestanden ist.                                                                                                    |
| EN                           | Es wird ein rotes <b>EN</b> (endgültig negativ) angezeigt, wenn ein Element laut Prüfungsordnung endgültig nicht bestanden ist.                                                                                                    |
| VE                           | Es wird ein grünes <b>V</b> angezeigt, wenn alle Voraussetzungen für die Prüfungsanmeldung erfüllt<br>sind.<br>Es wird ein graues <b>V</b> angezeigt, wenn die Prüfungsanmeldung laut Prüfungsordnung nicht<br>möglich ist. Es müssen zuvor bestimmte Bedingungen erfüllt werden. |
| CRE                          | ECTS Credits, die laut Prüfungsordnung auf dieser Ebene schon erreicht wurden.                                                                                                    |
| CREN                         | Diese Spalte ist für Studierende an der Universität Witten/Herdecke nicht relevant.                                                                                                    |
| Note                         | Die Note eines Strukturelements wird in grün angezeigt, wenn die Ebene der Studienstruktur<br>positiv bestanden ist.<br>Die Note eines Strukturelements wird in rot angezeigt, wenn die Ebene der Studienstruktur noch<br>nicht positiv bestanden ist.                            |
| MP                           | Diese Spalte ist für Studierende an der Universität Witten/Herdecke nicht relevant.                                                                                                    |
| WA                           | Diese Spalte ist für Studierende an der Universität Witten/Herdecke nicht relevant.                                                                                                    |
| FRV                          | Diese Spalte ist für Studierende an der Universität Witten/Herdecke nicht relevant.                                                                                                    |

# 3.2 Inaktive Knoten in der Studienstruktur von "Mein Studium"

In der Studienstruktur der Ansicht Mein Studium sind die einzelnen Module Ihres Studienfaches abgebildet, so wie sie in den fachspezifischen Anhängen Ihrer Prüfungsordnung bzw. Modulhandbuch festgelegt sind. Jedes Element dieser Studienstruktur wird als Knoten bezeichnet. Folgende Tabelle erläutert die Bedeutung der verschiedenen Knotentypen.

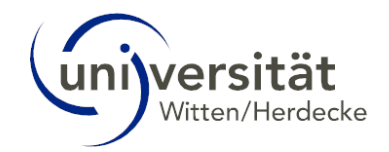

| Knotentyp                  | Abkürzung | Symbol | Definition                                                                                                    |
|----------------------------|-----------|--------|----------------------------------------------------------------------------------------------------|
| Regelknoten<br>(Objekt)    | RKN       |        | Regelknoten dienen der Gruppierung bzw. Strukturierung der<br>SPO-Struktur.<br>Beispiele:<br>Gliedern der SPO-Versionen in Teilbäume, die<br>Pflichtfächer, Wahlfächer oder Wahlpflichtfächer<br>abbilden |
| Modulknoten<br>(Objekt)    | MKN       | #      | Hauptknoten von 'Modul-Bäumen'.                                                                                                    |
| Prüfungsknoten<br>(Objekt) | PKN       | •      | In Prüfungsknoten sind Lehr- oder Prüfungsveranstaltungen<br>eingehängt, über die Sie sich zu<br>Lehrveranstaltungen/Prüfungen anmelden können.                                                           |

Es kommt vor, dass ein Prüfungsknoten nur in der Vergangenheit gültig war oder erst in der Zukunft gültig sein wird. Ein solcher Knoten wird in UWE als *inaktiver Knoten* bezeichnet. Durch inaktive Knoten ist gewährleistet, dass sich Studierende z. B. im aktuellen Semester einerseits in auslaufenden Modulen noch zu Prüfungen anmelden können und andererseits in den LV-Anmeldephasen für das nächste Semester bereits in den neuen Modulen anmelden können. Auch wenn in einem Wahlbereich die erforderliche Anzahl an Wahlmodulen bzw. Credits erreicht wurde, wechseln die übrigen Module des Bereichs in den Status *inaktive Knoten*.

Inaktive Knoten sind in Mein Studium in der Standard-Ansicht nicht sichtbar, können jedoch wie nachfolgend beschrieben eingeblendet werden.

Um *inaktive Knoten* einzublenden, tippen Sie zunächst auf die Menü-Schaltfläche neben dem Universität Witten/Herdecke Logo.

Tippen Sie im unteren Bereich der Seite auf die Schaltfläche Anzeige. Wählen Sie im sich öffnenden Drop Down-Menü den Punkt *Inakt. Knoten einblenden*.

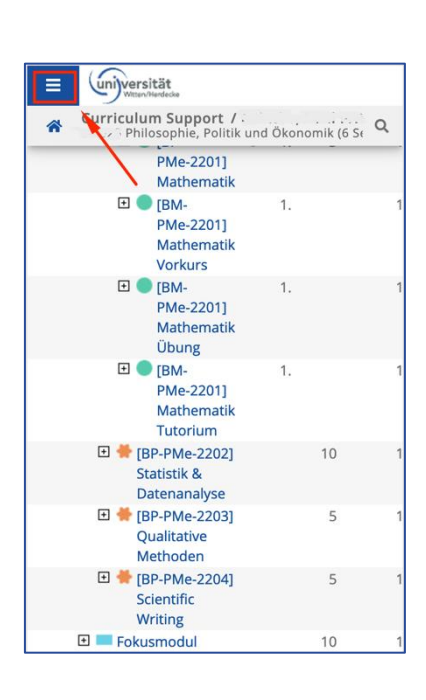

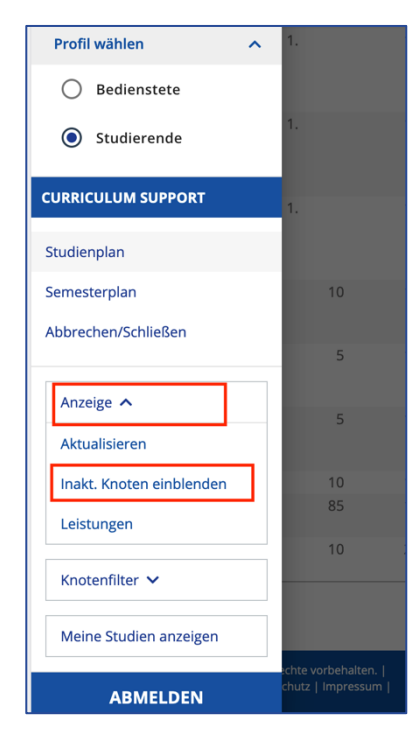

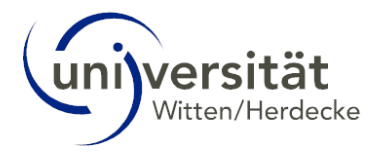

Der Studienbaum aktualisiert sich. Sie sehen nun beim Ausklappen des Baumes alle inaktiven Knoten innerhalb der Studienstruktur. Diese sind durch ein graues Fahnen-Symbol gekennzeichnet. Wenn Sie mit der Maus über das Symbol "i" hinter der Knotenbezeichnung fahren, erscheint ein Tooltip, der Ihnen den Grund nennt, aus dem der Knoten inaktiv ist.

| = Universität                                                                                                    |                          |                               |                                    |                                 |                               | DE 🔻              |    |
|----------------------------------------------------------------------------------------------------|--------------------------|-------------------------------|------------------------------------|---------------------------------|-------------------------------|-------------------|----|
| Curriculum Support / Dummy_ppö_t<br>30 025 Philosophie, Politik und Ökonomik (r<br>BP-WFM-2205)<br>Fortseschrittene Methoden | 6 Semester) (H<br>4.     | 99984)<br>IG NRW/V<br>5       | '03, Bachelor:<br>1                | studium, laufe<br>P             | nd); Studium (<br><b>V</b>    | offen, Studienjah | ι  |
| [BP-WFM-2205]<br>Fortgeschrittene Methoden                                                                                   | 4.                       | 5                             | 1                                  | Р                               | v                             | 1                 |    |
| [BP-WFM-2206] Data Collection<br>and Administration                                                                          |                          | 5                             | 1                                  | Р                               | 5                             | 1,3               |    |
| BP-WFM-2206] Data<br>Collection and<br>Administration                                                                        | 1.                       | 5                             | 1 L                                | ™w P                            | V 5                           | 1,3               |    |
| Modulgruppe "Freier Wahlbereich"                                                                                             |                          |                               | 1                                  | Р                               | 5                             |                   |    |
| (BP-WFW-2201)<br>Managementklassiker                                                                                         | ۹ <b>.</b>               | 5                             | 1                                  | Р                               | 0                             |                   |    |
| <ul> <li>(BP-WFW-2201)</li> <li>Managementklassiker</li> </ul>                                                               | Dieser Knot<br>[Modulkno | ten ist inak<br>(ten])' war i | tiv: Der Knoten<br>nur bis zum Sor | '[BP-WFW-2201<br>mmersemester 2 | ] Managementkl<br>023 gültig. | assiker (Wahlfach |    |
| (BP-WFW-2201) Wittener<br>Managementwerkstatt 1:                                                                             | -                        | 5                             | 1                                  | Ρ                               | 0                             |                   |    |
| Managementklassiker                                                                                                    | 1.                       | 5                             | 1                                  | Р                               | v                             | •                 | 11 |

Um inaktive Knoten wieder auszublenden, tippen Sie erneut auf die Menü-Schaltfläche neben dem Universität Witten/Herdecke Logo. Tippen Sie im unteren Bereich der Seite auf die Schaltfläche *Anzeige*. Wählen Sie im sich öffnenden Drop-Down-Menü den Punkt *inakt. Knoten ausblenden* an. Der Studienbaum aktualisiert sich erneut und zeigt nur noch die aktiven Knoten an.

| Studierende              |                           |                       |
|--------------------------|---------------------------|-----------------------|
| CURRICULUM SUPPORT       | 5                         | 1                     |
|                          | 5                         | 1                     |
| Studienplan              | )                         | 2                     |
| Semesterplan             |                           |                       |
| Abbrechen/Schließen      |                           |                       |
| Anzeige 🔨                |                           |                       |
| Aktualisieren            |                           |                       |
| inakt. Knoten ausblenden |                           |                       |
| Leistungen               |                           |                       |
| Knotenfilter 🗸           |                           |                       |
| Meine Studien anzeigen   |                           |                       |
| ABMELDEN                 | echte vorbe<br>chutz   Im | ehalten.  <br>pressum |